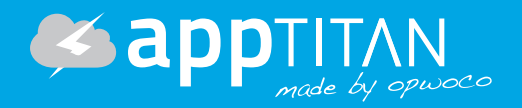

# Anlegen eines eigenen Apple Developer Accounts

### Schritt 1: Apple-ID anlegen

1. Bitte rufen Sie folgende URL auf: https://developer.apple.com/account.

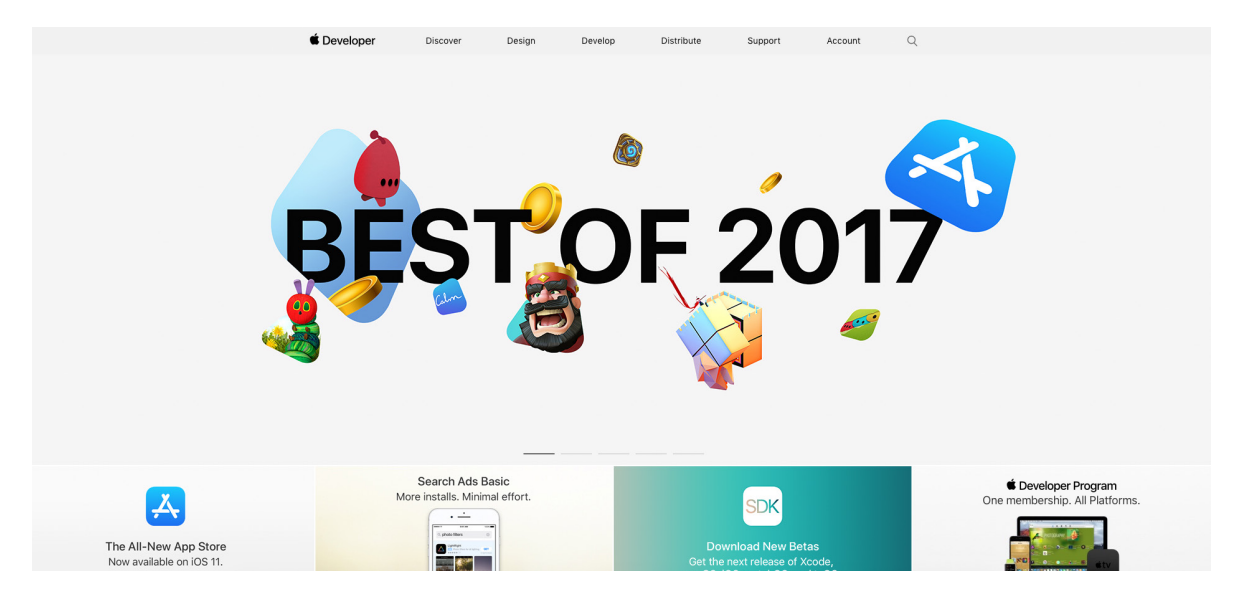

- 2. Klicken Sie dann rechts oben im Menü auf "Account" und auf der Folgeseite auf "Create Apple-ID".
- 3. Es öffnet sich eine Seite mit einem Formular, welches Sie vollständig ausfüllen müssen. Wenn Sie dies gemacht haben, klicken Sie bitte auf den Button "Continue" am Ende der Seite.

Tipp: Zum Schutz Ihrer Daten ist es von Vorteil, wenn Sie ein generiertes Passwort für Ihren Account nutzen.

| d Mac iPad | l iPhone Watch TV                                                                                                    | Music Support Q<br>Sign In Create Your Apple ID | Ê<br>FAQ |
|------------|----------------------------------------------------------------------------------------------------|-------------------------------------------------|----------|
|            | Create Your Appl                                                                                                    | e ID                                            |          |
|            | One Apple ID is all you need to access all A<br>Arready have an Apple ID? Find it h<br>first name S last name<br>United States<br>birthday | ple services.<br>are>                           |          |
|            | name@example.com<br>Tris vill be your ner Apple ID.<br>password<br>confirm password                                                        | <b>6</b>                                        |          |
|            | Security Question 1 answer                                                                                                    | v .                                             |          |

4. Nun erhalten Sie an Ihre im Formular genutzte E-Mail-Adresse einen 6-stelligen Code von Apple. Diesen tragen Sie bitte in den vordefinierten Feldern ein. Dieser Code ist nur eine begrenzte Zeit lang gültig.

| 🔹 Mac    | iPad iPho | whee Watch                                                                                                  | TV P                                                                          | Music    | Support        | Q             | Ô   |  |  |
|----------|-----------|----------------------------------------------------------------------------------------------------|-------------------------------------------------------------------------------|----------|----------------|---------------|-----|--|--|
| Apple ID |           |                                                                                                    |                                                                               |          | Sign In Create | Your Apple ID | FAQ |  |  |
| Apple ID |           | Verify you<br>address to ci<br>new App<br>An email with a verificat<br>sent to max-musterm<br>Enter the coc | r email<br>reate you<br>ole ID.<br>ion code has be<br>antifext.de<br>Je here: | IF       |                |               |     |  |  |
|          | Send a ne | ew code                                                                                                    | Cancel                                                                        | Continue |                |               |     |  |  |
|          | What w    | was the name of your firs                                                                                   | et not?                                                                       | ~        |                |               |     |  |  |
|          | 1234      | vas the name of your firs                                                                                   | st petr                                                                       |          |                |               |     |  |  |

5. Wenn Sie dies erfolgreich gemacht haben, können Sie sich mit Ihrer E-Mail-Adresse und dem Passwort anmelden. Bitte akzeptieren Sie das Apple Agreement. Nun haben Sie Ihre Apple-ID erstellt.

|                | 🗯 Developer             |  |
|----------------|-------------------------|--|
|                | max.mustermann@test.de  |  |
|                | Create Apple ID Sign In |  |
|                | Forgot ID or Password?  |  |
|                |                         |  |
|                |                         |  |
|                |                         |  |
|                |                         |  |
|                |                         |  |
|                |                         |  |
|                |                         |  |
|                |                         |  |
| Copyright © 20 |                         |  |

## Schritt 2: Join the Apple Developer Program

#### Für die nachfolgenden Schritte müssen Sie sich mit der zuvor angelegten Apple-ID unter https://developer.apple.com/account einloggen.

1. Klicken Sie auf den Punkt "Enroll", über den Sie den Anmeldeprozess für das Apple Developer Program starten.

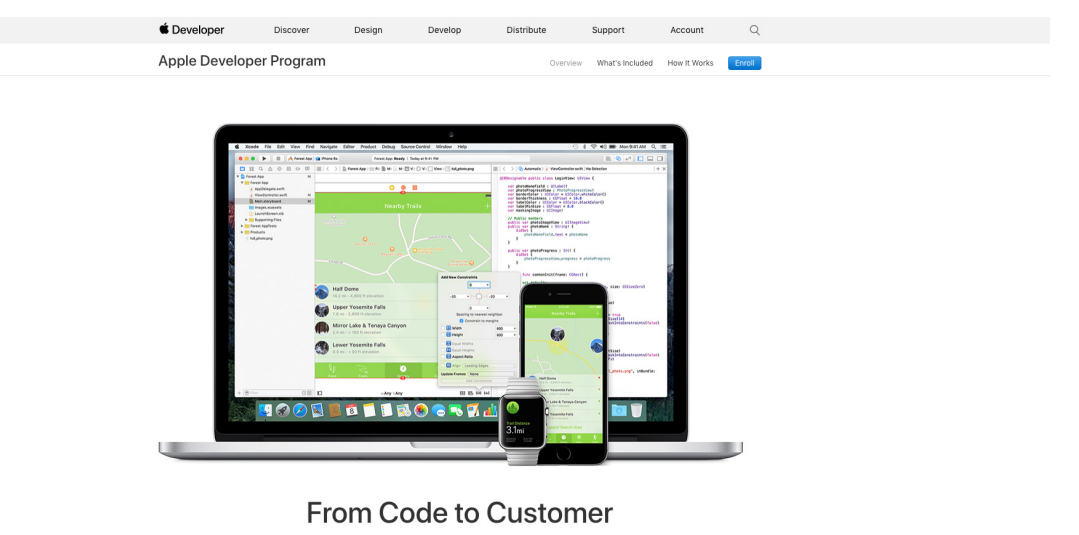

Join the Apple Developer Program to reach customers around the world on the App Store for iPhone, iPad,

2. Es öffnet sich eine Seite, auf der beschrieben wird was Sie für Ihre Anmeldung benötigen. Scrollen Sie bitte bis zum Ende der Seite und klicken Sie auf den Button "Start Your Enrollment".

| 🛎 Developer   | Discover Design Develop Distribute Support Account Q                                                                                                    |
|---------------|----------------------------------------------------------------------------------------------------|
| Apple Develop | Program Overview What's included How It Works Erroll                                                                                                    |
|               | What You Need To Enroll                                                                                                    |
|               | Enrolling as an Individual                                                                                                    |
|               | If you are an individual or sole proprietor/single person business, sign in with your Apple ID<br>to get started. You'll need to provide basic personal information, including your legal name<br>and address.                                                                                                    |
|               | Enrolling as an Organization                                                                                                    |
|               | If you're enrolling your organization, you'll need an Apple ID as well as the following to get<br>started:                                                                                                    |
|               | A D-U-N-S' Number                                                                                                    |
|               | Your organization must have a D-U-N-S Number so that we can verify your organization's<br>identity and legal entity status. These unique nine-digit numbers are assigned by<br>Dun & Bradstreet and are widely used as standard business identifiers. You can check to see<br>if your organization already has a D-U-N-S Number and request one if necessary. They are<br>free in most jurisdictions. Learn more > |
|               | Legal Entity Status                                                                                                    |
|               | Your organization must be a legal entity so that it can enter into contracts with Apple. We do<br>not accept DBAs, fictitious businesses, trade names, or branches.                                                                                                    |
|               | Legal Binding Authority                                                                                                    |
|               | As the person enrolling your organization in the Apple Developer Program, you must have<br>the legal authority to bind your organization to legal agreements. You must be the                                                                                                    |
|               |                                                                                                    |

3. Nun müssen Sie den "Entity Type", also Ihre Firmenform, auswählen. Wenn Sie ein Unternehmen sind, wählen Sie bitte "Company".

| 🗯 Developer             | Discover     | Design                | Develop                                | Distribute          | Support | Account          | Q        |  |
|-------------------------|--------------|-----------------------|----------------------------------------|---------------------|---------|------------------|----------|--|
| Apple Developer         | Progra       | m Enrollment          |                                        |                     |         |                  | Profile  |  |
|                         |              |                       |                                        |                     |         | Robin Achenbach  | Sign Out |  |
|                         |              |                       |                                        |                     |         |                  |          |  |
|                         |              |                       |                                        |                     |         |                  |          |  |
|                         |              | Apple ID Informatio   | on                                     |                     |         |                  |          |  |
|                         |              | The information on t  | this Apple ID acc                      | ount will be used f | or      |                  |          |  |
|                         |              | verification and lega | I agreements, so<br>I country are corr | please make sure    |         |                  |          |  |
|                         |              | account information   | , contact us.                          | jour                |         |                  |          |  |
|                         | Email        | test.ra@service.opv   | woco.de                                |                     |         |                  |          |  |
|                         | Name         | Robin Achenbach       |                                        |                     |         |                  |          |  |
|                         | Country      | Germany               |                                        |                     |         |                  |          |  |
|                         |              |                       |                                        |                     |         |                  |          |  |
|                         |              |                       |                                        |                     |         |                  |          |  |
|                         |              | Entity Type           |                                        |                     |         |                  |          |  |
| I develop               | apps as      | ✓ Select              |                                        |                     |         |                  |          |  |
|                         |              | Individual / Sole Pro | oprietor / Single I<br>zation          | Person Business     | 2       |                  |          |  |
|                         |              | Government Organ      | nization                               |                     |         |                  |          |  |
|                         |              |                       |                                        |                     |         | Cancel Conti     | nue      |  |
|                         |              |                       |                                        |                     |         |                  |          |  |
| Developer Apple Develop | per Program  | Enroll                |                                        |                     |         |                  |          |  |
| Discover                | Design       | Deve                  | lop                                    | Distribute          |         | Support          |          |  |
| ins                     | Videos       | Xcod                  | 10                                     | App Store           |         | Jeveloper Forums |          |  |
| watchOS                 | Apple Design | n Awards Docu         | mentation                              | iTunes Connect      |         | Bug Reporting    |          |  |
| 1.07                    | 4 16 11 4    |                       |                                        | Transferra          |         | ·                |          |  |

- 4. Auf der nächsten Seite öffnet sich ein Formular, in dem Sie die Informationen zu Ihrem Unternehmen angeben müssen.
- Besonders wichtig ist hier die D-U-N-S-Nummer
   Besonders wichtig ist hier die D-U-N-S-Nummer

   Identifizierung von Unternehmen. Pro Unternehmen wird nur EINE Nummer vergeben. Diese Nummer finden Sie auf der Webseite von UPIK (https://www.upik.de/). Sollten Sie keine D-U-N-S-Nummer

   besitzen, können Sie diese hier ebenfalls problemlos beantragen.

HINWEIS: Wichtig ist, dass der Legal Entity Name (Firmenname) in dem Formular genau dem vom UPIK® Datensatz gleicht.

| É Developer Discou   | r Decign Develop D                                                                                 | listributo Sur                 | apart Assaunt O            |  |
|----------------------|----------------------------------------------------------------------------------------------------|--------------------------------|----------------------------|--|
| • Developer Discov   | i Design Develop D                                                                                 |                                | sport Account Q            |  |
| Apple Developer Prog | ram Enrollment                                                                                     |                                | Organization Details       |  |
|                      |                                                                                                    |                                | Robin Achenbach   Sign Out |  |
|                      | Authority to Sign Legal Agreements                                                                 |                                |                            |  |
|                      | Confirm that you have the authority to si<br>agreements on behalf of your organization             | gn legal<br>on.                |                            |  |
|                      | <ul> <li>I am the owner/founder and have the<br/>bind my organization to legal agree</li> </ul>    | he authority to<br>ements.     |                            |  |
|                      | <ul> <li>My organization has given me the a<br/>bind it to legal agreements.</li> </ul>            | authority to                   |                            |  |
|                      |                                                                                                    |                                |                            |  |
|                      | Verification Contact                                                                               |                                |                            |  |
|                      | Enter the contact information of an empl                                                           | oyee at your                   |                            |  |
|                      | organization who can verity your signatu<br>Please use the English alphabet. Do not<br>characters. | re authority.<br>enter special |                            |  |
| First nam            | e Given name                                                                                       | 1                              |                            |  |
| Last nam             | e Family name                                                                                      |                                |                            |  |
| Job Tit              | e                                                                                                  |                                |                            |  |
| Em                   | ii                                                                                                 |                                |                            |  |
| Phor                 | e 🗸 🗸                                                                                              | ext                            |                            |  |

- 6. Wenn Sie das Formular vollständig ausgefüllt haben, klicken Sie bitte auf "Submit". Hiermit bestätigen Sie Ihre Angaben.
- 7. Sie erhalten nun eine Enrollment-ID an Ihre E-Mail-Adresse, die Sie später zur Verifizierung Ihres Accounts benötigen.
- 8. Sie werden telefonisch (Nummer die Sie vorher im Formular angegeben haben) von einem Apple Mitarbeiter kontaktiert. Dieser wird Sie nach der Enrollment-ID fragen, um Sie zu identifizieren und Sie für das "Apple Developer Program" freizuschalten.
- Nach der erfolgreichen Bestätigung, erhalten Sie eine E-Mail, dass Sie Ihren Account bezahlen müssen. Hierzu loggen Sie sich in Ihrem Account ein und tragen Ihre Zahlungsdetails ein. Sie können NUR mit Kreditkarte bezahlen. Der Account kostet jährlich 99,-Euro. Nach der Zahlung kann es bis zu 48 Stunden dauern, bis diese bestätigt wird.

## Schritt 3: iTunes Connect Anmeldung

- 1. Öffnen Sie bitte die URL: https://itunesconnect.apple.com/.
- 2. Loggen Sie sich hier bitte mit Ihrer erstellten Apple-ID und dem zugehörigen Passwort ein.

HINWEIS: Dies funktioniert erst dann, wenn die Zahlung der 99,- Euro für Ihren Developer Account bestätigt wurde.

| iTunes Connect                                                                                                 |                                             |                    |
|----------------------------------------------------------------------------------------------------|---------------------------------------------|--------------------|
|                                                                                                    |                                             |                    |
|                                                                                                    |                                             |                    |
|                                                                                                    |                                             |                    |
|                                                                                                    | max.mustermann@text.de                      | =                  |
|                                                                                                    |                                             |                    |
|                                                                                                    | Remember me                                 |                    |
|                                                                                                    |                                             |                    |
|                                                                                                    |                                             |                    |
|                                                                                                    |                                             |                    |
| lhre App                                                                                                    | e-ID ist nicht für iTunes Connect eingerich | tet. Weitere Infos |
| the second second second second second second second second second second second second second second second s |                                             |                    |
|                                                                                                    |                                             |                    |
|                                                                                                    |                                             |                    |
|                                                                                                    |                                             |                    |
|                                                                                                    |                                             |                    |
| <u>2</u>                                                                                                    |                                             |                    |

- 3. Bestätigen Sie zunächst die Nutzungsbedingungen / Terms of Use von Apple.
- 4. Zuletzt senden Sie bitte Ihre Apple-ID, das zugehörige Passwort sowie den finalen Namen Ihrer App an support@apptitan.de.

HINWEIS: Wir benötigen Ihre Daten, damit wir diese in unserem appTITAN-System eintragen können, um später Ihre App zu veröffentlichen.